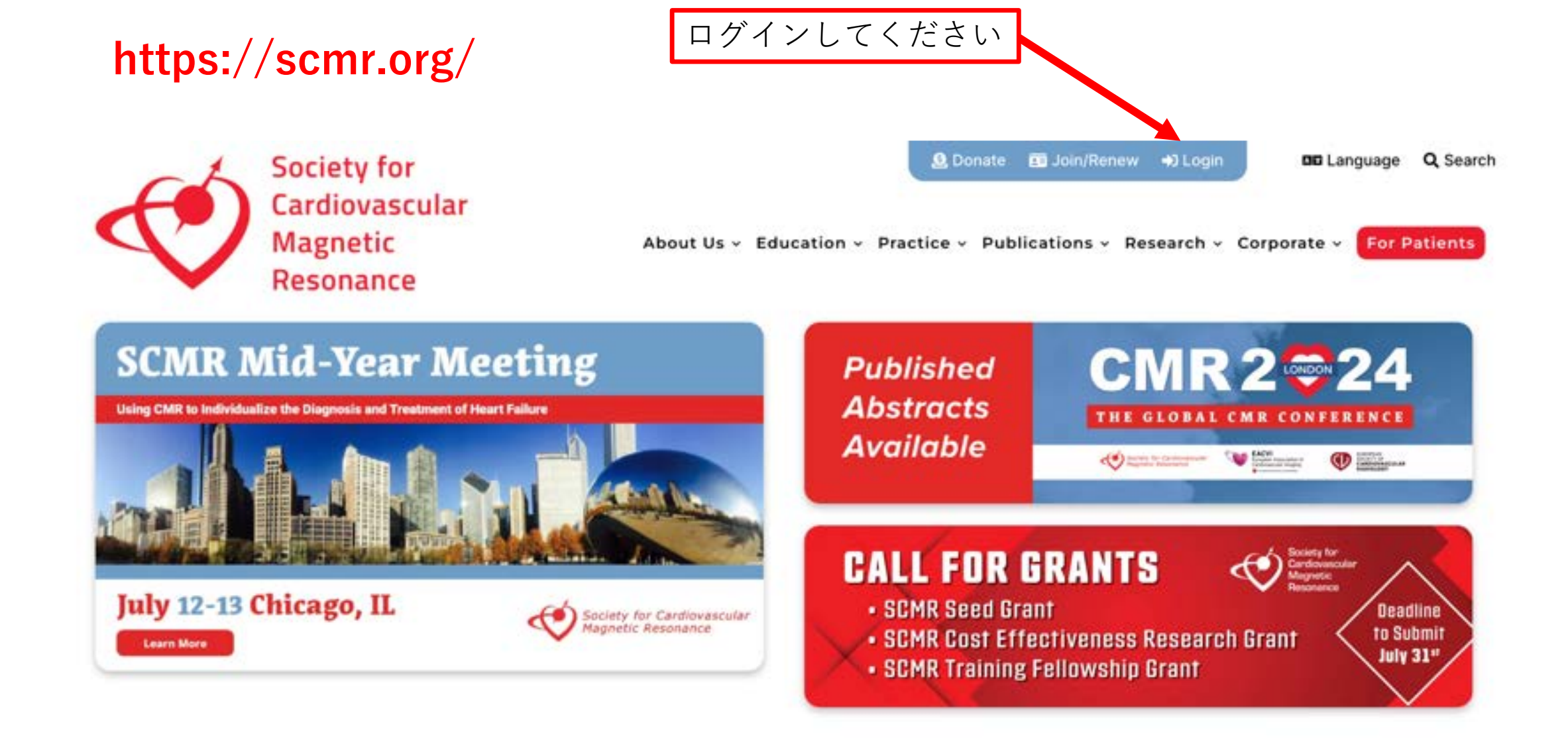

## **Upcoming Events**

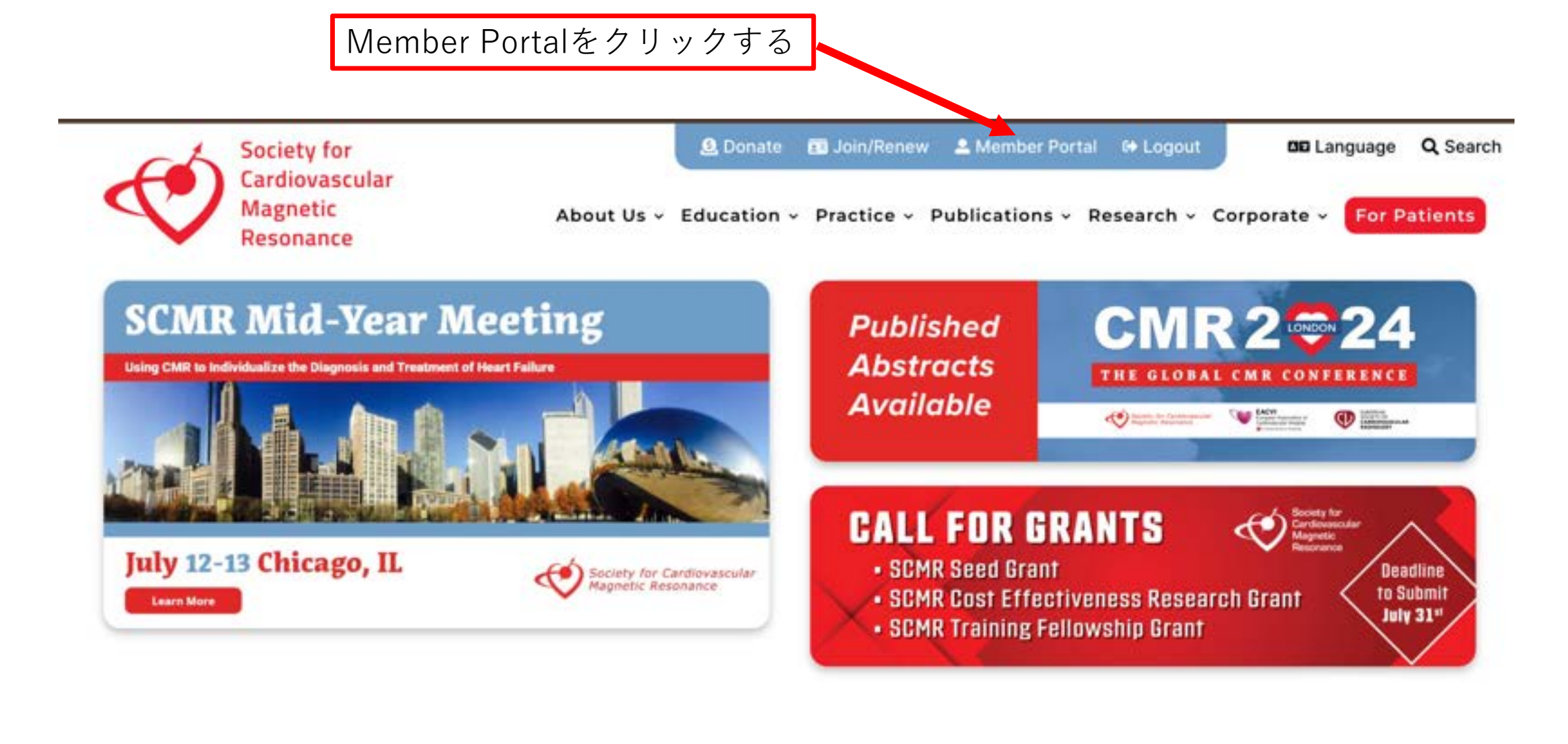

## **Upcoming Events**

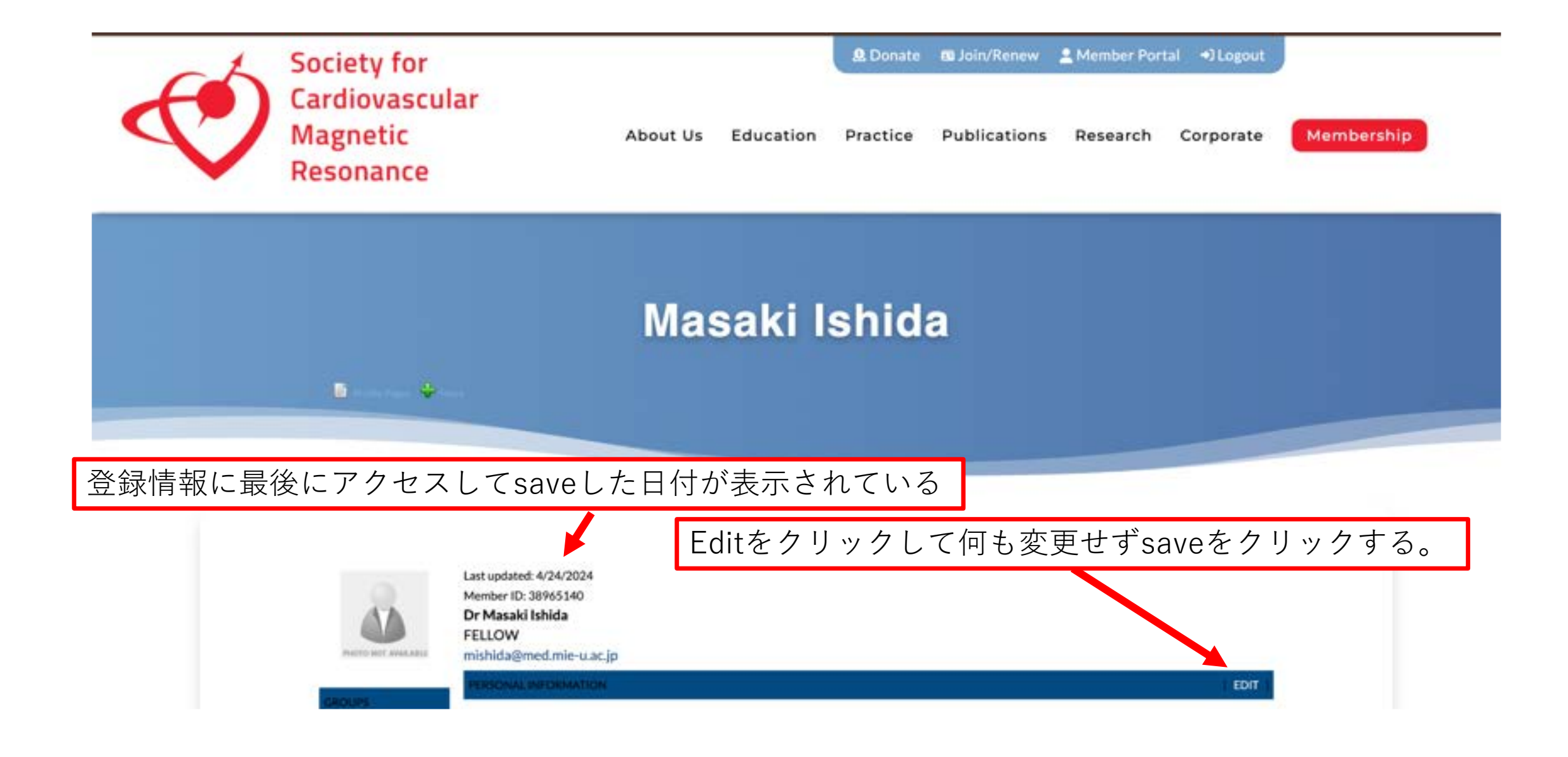

## Masaki Ishida

以上の手順でupdateの日付が変更される。

るので、翌日以降に日付のはった状態のこの画面 を ①スクリーンショット (JPEG な ど、PDFなど)して、登録してください。

直後は しばらく、「## minutes ago」と表示され

2024年6月以降の日付であれば正会員であると判断します。

🖬 Kanta Kama 🔶 🕸

Last updated: 1 minute ago Member ID: 38965140 Dr Masaki Ishida FELLOW mishida@med.mie-u.ac.jp

FRSONAL INFORMATION

DOM: NO

EDIT